# 研究生成果采集系统填报说明

一、 访问登录

研究生成果采集系统网址为: http://grdac. info. bit. edu. cn/

目前访问系统需要在校园网环境使用。如在校外可以使用学校 VPN 系统连入 校园网,再用浏览器打开系统网址,或在 VPN 登录成果的页面中找到校内网站资 源-研究生成果采集系统。学校 VPN 系统网址: https://vpn.bit.edu.cn。

登录方法:使用**学校统一身份认证账号登录**,如忘记密码,可在输入密码的 网页点选找回密码。

### 二、 査看信息

登录系统后可查看研究生本人基本信息页面,如下图所示:

| <ul> <li>/ 答 《</li> <li>信息采集 、</li> </ul> | 查看 学生          | 查看 学生基本信息                               |        |                                                                                                    |  |  |
|-------------------------------------------|----------------|-----------------------------------------|--------|----------------------------------------------------------------------------------------------------|--|--|
| 奖助申请                                      | 研究生信息采集 - 学生信息 |                                         |        |                                                                                                    |  |  |
| 学生信息                                      | 000000         | 10000000                                |        | 请按通知申报                                                                                                    |  |  |
| 采助申请                                      | 本页信息取自研究生      | 本页信息取自研究生教育管理系统,如有误请进研究生教育管理系统修改,每2小时同步 |        |                                                                                                    |  |  |
|                                           | 学号             |                                         | 姓名     | 1                                                                                                    |  |  |
|                                           | 民族             | E                                       | 证件号码   |                                                                                                    |  |  |
|                                           | 性别             |                                         | 学院     |                                                                                                    |  |  |
|                                           | 专业号            |                                         | 专业名称   |                                                                                                    |  |  |
|                                           | 培养层次           |                                         | 是否专业学位 |                                                                                                    |  |  |
|                                           | 年级             |                                         | 学生类别   |                                                                                                    |  |  |
|                                           | 学制             |                                         | 培养类别   |                                                                                                    |  |  |
|                                           | 学习方式           | 0.000                                   | 单双证    | 5                                                                                                    |  |  |
|                                           | 学籍状态           | Const.                                  | 在校状态   | final contract of the second second sec |  |  |
|                                           | 连读方式           |                                         | 入学时间   |                                                                                                    |  |  |
|                                           | 手机             |                                         | 电子邮箱   |                                                                                                    |  |  |
|                                           | 导师编号           |                                         | 导师姓名   |                                                                                                    |  |  |

研究生基本信息数据同步自研究生教育管理系统,如有误请登录研究生教育 管理系统进行修改,系统2小时同步一次数据。请先确认学号、姓名、学院、手 机、邮箱等**基础信息无误**。

### 三、 填报创新竞赛获奖成果

在信息采集菜单中选择"创新竞赛"进行填报。

步骤1 创建并查看创新竞赛成果

| 🔺 研究生院   研究                                                                                                    | 生信息采集系统      |                                | S => English | 3120120375 |
|----------------------------------------------------------------------------------------------------|--------------|--------------------------------|--------------|------------|
| Image: Image: Imag | 新建 创新竞       | 赛                              |              | ← 返回       |
| - 学术论文                                                                                                    | 表单中的各项信息尽量填留 | ·<br>污克整                       |              |            |
| - 发明专利<br>- 出版著作                                                                                                    | 申请人学号        | 3120120375                     |              |            |
| - 科技获奖                                                                                                    | 中海人社名        |                                |              |            |
| » 创新竞赛                                                                                                    | 甲谓八姓百        |                                |              |            |
| <ul> <li>- 荣誉称号</li> </ul>                                                                                                    | 竟赛名称         | 请输入竞赛名称                        |              |            |
| - 科研项目                                                                                                    |              |                                |              |            |
| - 其他成果                                                                                                    |              | li li                          |              |            |
| 💼 奖助申请 🗸 🗸                                                                                                    | 主办单位         | 请输入主办单位                        |              |            |
| (K)                                                                                                    |              |                                |              |            |
|                                                                                                    |              | li di                          |              |            |
|                                                                                                    | 获奖作品名称       | 请输入获奖作品名称                      |              |            |
|                                                                                                    |              |                                |              |            |
|                                                                                                    |              |                                |              |            |
|                                                                                                    | 寬赛级别         | 请选择寛赛级别 *                      |              |            |
|                                                                                                    | 获奖日期         | 请输入获奖日期                        |              |            |
|                                                                                                    | JOAN A       |                                |              |            |
|                                                                                                    | 获奖等级         | 请填写获奖等级 (特等奖、一等奖、二等奖、三等奖或其他等级) |              |            |
|                                                                                                    |              |                                |              |            |
|                                                                                                    |              | l                              |              |            |
|                                                                                                    | 团队人数         | 请输入团队人数                        |              | -          |

根据获奖情况创建相应的创新竞赛成果:完整、准确地填写各项基本信息。 竞赛名称、主办单位等信息按照官方信息填写;竞赛级别按照竞赛范围填写,如 国际竞赛、全国竞赛、省市/区域竞赛、校级竞赛等;获奖等级、团队成员及排 序等需按照获奖证书信息填写准确。注意:部分竞赛的团队获奖,证书可能以个 人形式颁发,此种情况需按照实际报名的团队成员和排序情况如实填写。

填写完毕后点击【保存】可预览填报的信息。

注:若曾在系统中填报过创新竞赛成果,在进行本次统计填报时,可直接**点** 选原填报记录进行预览,若需修改、更新则点击【编辑】进行修改。

| 🔺 研究生院   研究生                              | 主信息采集系统             |             |                     |                                       | ۲   | => English Avatar | 120120375 💂 |
|-------------------------------------------|---------------------|-------------|---------------------|---------------------------------------|-----|-------------------|-------------|
| → ▲ ✔ ◆ ◆ ◆ ◆ ◆ ◆ ◆ ◆ ◆ ◆ ◆ ◆ ◆ ◆ ◆ ◆ ◆ ◆ | 查看 创新竞              | 護           |                     | ✔ 编辑                                  | 自删除 | ✔ 进行奖励申请          | <b>←</b> 运回 |
| - 学术论文                                    | 研究生信自习住             | ŧ_ 创新辛寒     |                     |                                       |     |                   |             |
| 一 发明专利                                    |                     |             |                     |                                       |     |                   |             |
| - 出版著作                                    | 申请人学号               | 学号          | 甲请人姓名               | 姓名                                    |     |                   |             |
| 科技获奖                                      | 竞赛名称                | 竞赛名称        |                     |                                       |     |                   |             |
| » 创新竞赛                                    | 主办单位                | 主办单位        |                     |                                       |     |                   |             |
| - 荣誉称号                                    | ****                | 作品名称        | atterniter 472. Gui | PIC-4                                 |     |                   |             |
| - 科研项目                                    | 3大关TF00名称           |             | 見茶収加                | I APVAR                               |     |                   |             |
| — 其他成果                                    | 获奖日期                | 2019年08月10日 | 获奖等级                | 一等奖                                   |     |                   |             |
| 💼 奖助申请 🗸 🗸                                | 团队人数                | 人数          | 个人排名                | 排名                                    |     |                   |             |
| · · · · · · · · · · · · · · · · · · ·     |                     |             | 福芳李项                | ····································· |     |                   |             |
|                                           | 获奖证书编号              | 证书编号123456  | 单位                  | acocer la                             |     |                   |             |
|                                           | 申报本次杰瑞奖助学金使<br>用此记录 | *           |                     |                                       |     |                   |             |
|                                           | 排序                  | 1           | 竞赛记录<br>状态          | 已填写                                   |     |                   |             |
|                                           | -                   |             |                     |                                       |     |                   |             |
|                                           |                     |             |                     |                                       |     |                   |             |
|                                           |                     |             |                     |                                       |     |                   |             |
|                                           |                     |             |                     |                                       |     |                   |             |
|                                           |                     |             |                     |                                       |     |                   |             |
|                                           |                     |             |                     |                                       |     |                   |             |
|                                           |                     |             |                     |                                       |     |                   |             |
|                                           |                     |             |                     |                                       |     |                   |             |

#### 步骤 2 进行竞赛获奖统计及奖励申报

预览并核对创新竞赛成果信息无误后,点击右上方【进行奖励申请】,进行 创新竞赛获奖成果统计及奖励申请。

注:一次填报,同时完成获奖统计与奖励申请,即获奖统计信息自动作为后 续奖励的依据,不再单独进行奖励统计;每年实际奖励的范围、金额与当年相关 经费额度、获奖数量等有关。

步骤3进一步完善获奖成果信息

进一步补充相关信息:完整、准确地填写各项基本信息。

注意: 需上传获奖证书照片及附件材料:

获奖证书照片请提交清晰照片,以JPG格式文件上传,1MB-10MB之间。

附件材料以 ZIP 压缩包格式上传, 文件不超过 30MB。内容包括:(1) 北京理 工大学研究生学科竞赛**获奖简介, word 文档格式**提交,包括基本信息、作品简 介、相关图片等,按模板填写并上传;(2)获奖证书、团队合影、作品图、颁奖 照片等**相关图片原图**(包括 word 中粘贴的,需单独提供原图),保证清晰度,每 张图片至少为 1MB 以上。

| 🛔 研究生院   研究学                             | 主信息采集系统                      |                                                                   | English Avata 3120120375 44000 4000 4000 4000 4000 4000 4000 4 |
|------------------------------------------|------------------------------|-------------------------------------------------------------------|----------------------------------------------------------------|
|                                          | 新建 竞赛获                       | 奖申请                                                               | ← 返回                                                           |
| · 艾助申请 ·                                 | 末前中的名而在自己是结束                 |                                                                   |                                                                |
| - 学生信息                                   | And The second second second |                                                                   |                                                                |
| - 奖助申请                                   | 申请人学号                        |                                                                   |                                                                |
| () () () () () () () () () () () () () ( | 申请人姓名                        |                                                                   |                                                                |
|                                          | 指导教师工号                       | 诸帕入指导致闭工号                                                         |                                                                |
|                                          | 指导软币姓名                       | 潮輸入用导致因社会                                                         |                                                                |
|                                          | 指导教师学院                       | 游输入指导数污学统                                                         |                                                                |
|                                          | 寛善名称                         | ·····································                             |                                                                |
|                                          | 主办单位                         | 》<br>爾帕入主約単位                                                      |                                                                |
|                                          | 获奖作品名称                       | 清输入获变作品名称                                                         |                                                                |
|                                          | 育查次时招加                       | UNILLIST OF SAN TELET                                             |                                                                |
|                                          | 會書物励級則                       | /////////////////////////////////////                             | i                                                              |
|                                          | 获奖日期                         | 清約入試送日期                                                           |                                                                |
|                                          | 获奖等级                         | 游旗可获变等级(特等奖、一等奖、二等奖、三等奖或其他等级)                                     |                                                                |
|                                          | 团队人数                         | ·····································                             |                                                                |
|                                          | 个人排名                         | 请输入个人排名                                                           |                                                                |
|                                          | 获奖证书编号                       | 請給入获奖证书编号                                                         |                                                                |
|                                          | 颁发奖项单位                       | "清输入跟发奖项单位                                                        |                                                                |
|                                          | 竟實简介                         | 请填写竞赛基本情况:网址,本次竞赛总共参赛多少支队伍,奕顶设置情况:共设置一等奖"项、二等奖"项、三等<br>奖"项等,限250字 |                                                                |
|                                          | 已获资助情况                       | 请填写是否由学校或学院组织参赛;如已获得资助或奖励的,注明来源和金额,模250字                          |                                                                |
|                                          | 酱注                           | 请慎写备注,限250字                                                       |                                                                |
|                                          |                              |                                                                   |                                                                |

完成全部信息填写和附件上传后,点击【**提交】**并生成《北京理工大学研究 生学科竞赛获奖奖励申请表》,请保存 PDF 文件并确认后打印。

注: 以奖项为单位进行申报,每个竞赛获奖填报一个竞赛获奖成果并打印一 张申请表。

# 四、 提交纸质文件

打印《北京理工大学研究生学科竞赛获奖奖励申请表》后,由申请人和指

**导教师**签字(无指导教师的由申请人导师签字),按照时间节点要求提交至学院,并提供获奖证书等获奖证明文件供学院查验。

注意:未提交申请之前所有信息均可以进行修改,打印的申请表为预览版;请务必确认信息是否完整准确,提交之后所有信息不可再进行修改,打印的申请表为正式版。